# Family System Housing Navigator ServicePoint Handbook

### TABLE OF CONTENTS

| REVISION HISTORY1                                   | 1 |
|-----------------------------------------------------|---|
| FAMILY SYSTEM HOUSING NAVIGATOR PROGRAM MODEL       | 2 |
| DATA MILESTONES                                     | 3 |
| REVIEW/UPDATE VI-SPDAT                              | 4 |
| TRANSACT ROI                                        | 4 |
| PROGRAM ENTRY                                       | 5 |
| RECORD SERVICES                                     | 5 |
| EXIT PROGRAM                                        | 7 |
| APPENDIX A: RECORDING CLIENT INCOME                 | 8 |
| APPENDIX B: HUD VERIFICATION NEW & EXISTING CLIENTS | ? |
| APPENDIX C: UPDATES/SCORE APPEALS/INTERIM REVIEW1   | 1 |
| EXIT FROM COORDINATED ACCESS1                       | 3 |

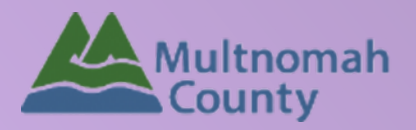

Questions? Contact the ServicePoint Helpline at 503.970.4408 or <a href="mailto:servicepoint@multco.us">servicepoint@multco.us</a> <a href="http://multco.us/servicepoint">http://multco.us/servicepoint@multco.us</a>

Version 1.2

## Family System Housing Navigator ServicePoint Handbook - Revision History

- Version 1.3 Updated 12/7/2020 Workflow change to updating Assessment scores
- Version 1.2 Updated 11/4/2020 Exiting Coordinated Entry Workflow Process added. See Appendix C
- Version 1.1 Updated 10/7/2020 Coordinated Entry Workflow process changed. Appendix C added
- Original version published February 2020

### FAMILY SYSTEM HOUSING NAVIGATOR PROGRAM MODEL

The Homeless Families System of Care is implementing a new Coordinated Access function to improve the accessibility of housing resources for households entering the Homeless Families System of Care. The Family System Housing Navigators will engage families from the family queue who are next to participate in family system services. The navigator will participate in engagement and navigation activities with families to facilitate a smooth and rapid transition into housing resources. Engagement and navigation activities may include but are not limited to relationship development, information and referral, vulnerability assessment, barrier mitigation and document readiness. The navigator will also participate in a case conferencing process with the Coordinated Access team twice per month where families are matched and referred to resources according to resource availability, program capacity and needs of the household.

TRAUMA INFORMED A driving framework that recognizes the impact of trauma on family stability

#### ASSERTIVE ENGAGEMENT

A client-driven and strengthsbased mode of practice that empowers individuals to overcome barriers and achieve self-suficiency

### DATA MILESTONES - FAMILY SYSTEM HOUSING NAVIGATOR

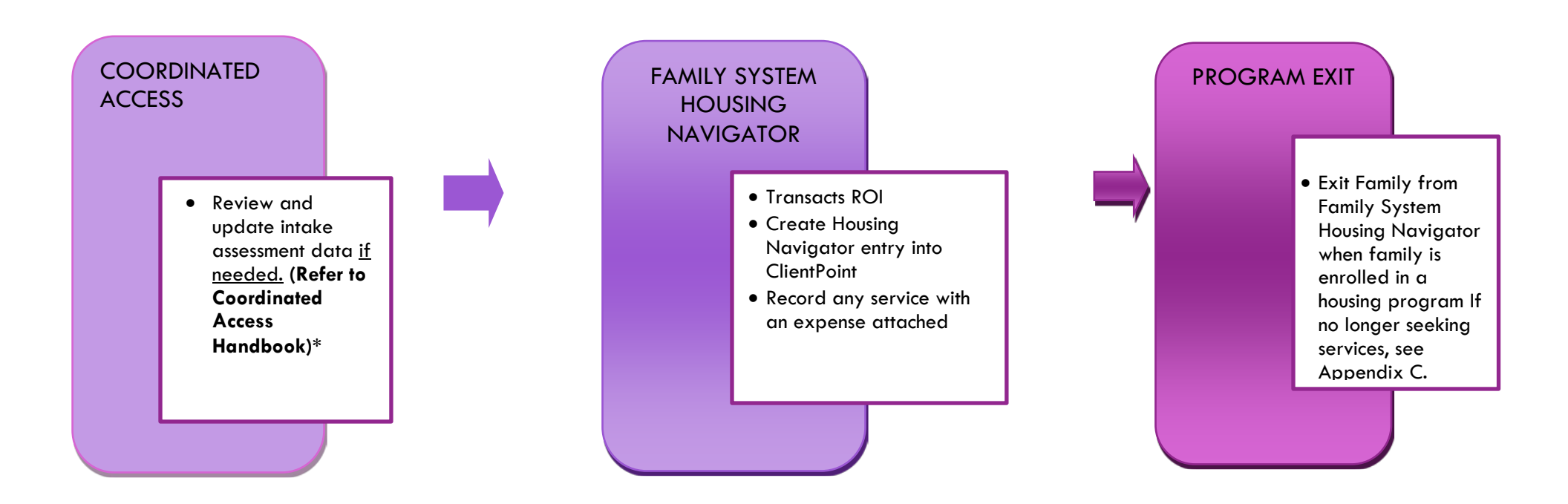

\*The data workflow for Coordinated Access for Families with Minor Children is documented in separate ServicePoint Handbooks entitled "Coordinated Access for Adults and Families. Please refer to that handbook for detailed instructions on how to update the family assessments. Note: Major changes to this process occurred 10/1/2020.

The most recent version of these handbooks can be downloaded at: <u>https://multco.us/multnomah-county-servicepoint-helpline/homeless-family-system-care-hfsc</u>

#### **REVIEW/UPDATE** Assessment

It is quite common that upon reassessment families may reveal additional vulnerabilities not previously communicated. <u>If</u> there is a need, please review and update the Family Assement (Note: it is not our intent to lower scores, ie something took place over 6 months ago) to insure family gets placed into the appropriate housing program. See Appendix C for additional information.

The data workflow for Coordinated Access for Families with Minor Children is documented in a separate ServicePoint Handbooks entitled "Coordinated Access for Adults and Families. Please refer to that handbook for detailed instructions on how to enter vulnerability assessments.

The most recent version of these handbooks can be downloaded at: <a href="https://multco.us/servicepoint/manualsguides">https://multco.us/servicepoint/manualsguides</a>

### TRANSACT ROI

After clients sign a Client Consent to Release of Information for Data Sharing in Multnomah County form for their household, transact Parent and Program level ROI to all household members.

Clients only need to sign one Client Consent form per agency.

Only one Client Consent form needs to be signed per household, but it needs to be transacted in SP under multiple SP providers, including the Parent provider: Portland Homeless Family Solutions (PHFS) –SP and the program provider: PHFS Winter Shelter Outreach.

Download Client Consent forms here: <u>https://multco.us/multnomah-county-servicepoint-helpline/homeless-family-system-care-hfsc</u> View a Video on How to Transact an ROI here: <u>https://www.youtube.com/watch?v=A6YYacA-sd4</u>

|                                                                                                    | <b>Client Information</b> | Client Information |            |     |                      |
|----------------------------------------------------------------------------------------------------|---------------------------|--------------------|------------|-----|----------------------|
| Transact ROI under<br>Head of Household<br>In the client profile of the<br><u>Head of Household</u> ,<br>click on the "ROI" tab. Ther<br>on "Add Release of | Summary                   | Client Profile     | Households | ROI | Entry / Exit         |
|                                                                                                    | Release of Information    |                    |            |     |                      |
|                                                                                                    | Provider<br>Add Release o | f Information      |            |     | Permission<br>No mat |
| nformation"                                                                                                    |                           |                    |            |     |                      |

|                 | Click 'Search' to select your PARENT p                      | provider (also known as your Login provider) <u>AND</u> the                                                                                      |   |
|-----------------|-------------------------------------------------------------|----------------------------------------------------------------------------------------------------|---|
| Providor        | Family Navigator Provider                                   | <u></u>                                                                                                    |   |
| Flovider        |                                                             | Release of Information Data                                                                                                    | 1 |
|                 |                                                             | Clicking Save Release of Information' will create a distinct Release of Information<br>for each selected provider.                               |   |
| Release Granted |                                                             | Provider •<br>El Programa Hispano Catolico (EPHC) - SP (2353)<br>El Programa Hispano Catolico (EPHC) - Family<br>System Housing Navigator (7262) |   |
| Start Date      | L<br>Date the Client<br>Consent to Share<br>form was signed |                                                                                                    |   |
| End Date        | 1 year after<br>Start Date                                  | Start Date *     12 / 07 / 2020     2020       End Date *     12 / 07 / 2021     20                                                              |   |
|                 | Select "Signed<br>Statement                                 | Documentation         Verbal Consent         V           Witness         Coordinated Access         Coordinated Access                           |   |
| Documentation   | from Client"<br>or Verbal Consent                           | Save Release of Information Cancel                                                                                                    |   |
| Witness         | Enter Coordinated Access                                    |                                                                                                    |   |

### ADD FAMILY SYSTEM HOUSING NAVIGATOR PROGRAM ENTRY

#### Entry Type is Basic

Note: Only add to Head of Household, even if other members are present

| Household Members        |                                                                                                    |
|--------------------------|----------------------------------------------------------------------------------------------------|
| To include Househo<br>n  | d members for this Entry / Exit, click the box beside each name. Only<br>embers from the SAME Household may be selected. |
| 🗌 (121) Female Single Pa | ent                                                                                                    |
| (204) Bemily, Emily      |                                                                                                    |
| Project Start Data - (20 | 4) Bemily, Emily                                                                                                    |
| Provider *               | El Programa Hispano Catolico<br>(EPHC) - Family System<br>Housing Navigator (7262)                                       |
| Type *                   | Basic V                                                                                                    |
| Project Start Date *     | 12/07/2020 🕂 🕈 💥 10 🕶 : 07 🕶 : 22 🗸 AM 🗸                                                                                 |
|                          |                                                                                                    |
|                          |                                                                                                    |
|                          |                                                                                                    |

| Save & Continue Cancel |  |
|------------------------|--|
|------------------------|--|

### DOCUMENT READINESS

Collect all documents necessary for the rental process. Scan documents and store in the **Case Plans tab**. Feel free to use the Description box for tracking anything you find helpful for your use or the next case manager if desired – this will not appear any reports.

| mmary                  | Client Profile   | Househo | lds RO     | DI En   | try / Exit  | Case Managers | Case Plans       |
|------------------------|------------------|---------|------------|---------|-------------|---------------|------------------|
| Goals                  |                  |         |            |         |             |               |                  |
| Classifica             | ation            | Туре    | Date Added | Date Se | et 🔻        | Notes         | Latest Note Date |
| Add Goa                | al               |         |            |         | No ma       | tches.        |                  |
| Case Plans             | File Attachments |         |            |         |             |               |                  |
|                        | Added 💌          |         |            | Name    | Description | Туре          | Provider         |
| Date                   | Audeu            |         |            |         |             |               |                  |
| Date<br>Add New File A | ttachment        |         |            |         | No ma       | tches.        |                  |
| Add New File A         | ttachment        |         |            |         | No ma       | tches.        |                  |

For scanned documents, ID cards, income statements, etc.

### ENTER SERVICES

To add a service, click on "Add Service" from the Client Information/Summary tab or Service Transactions tab.

Record every service by date that has a \$ amount

| Start Date                | Set Start Date to the last day of the month that the service occurred (Ex: all January Services should be dated January 31, February = $2/28$ , March = $3/31$ , etc.) |
|---------------------------|----------------------------------------------------------------------------------------------------|
| End Date                  | Leave Blank                                                                                                    |
| Service Type              | Leave Blank                                                                                                    |
| Provider Specific Service | Select bus tickets, driver's license/Permits, or any other applicable service                                                                                          |
| Service Staff             | Leave blank                                                                                                    |
| Service Notes             | Leave blank or use to track more information related to the services (not required)                                                                                    |
| Number of Units           | Exact dollar amount spent on this service category                                                                                                    |
| Unit Type                 | Select Dollars                                                                                                    |

## EXITING FROM FAMILY SYSTEM HOUSING NAVIGATOR

When family is prepared to move into the next phase of housing, exit the family from the El Programa Hispano Catolico Family System Housing Navigator provider program. Include all family members.

- **Reason for leaving** = Completed program
- **Destination** = Other (HUD)

| eemily, Emily     |             |
|-------------------|-------------|
| 2]/07/(2020       |             |
| Completed program | <u> </u>    |
|                   |             |
| Save & Continue   | Cancel      |
|                   | Dther (HUD) |

### APPENDIX A

#### RECORDING CLIENT INCOME IN SERVICEPOINT FOR HUD COMPLIANCE

- Each client's record should store snapshots of their income at the time of their program entry, exit, and followups. Never update a client's income by deleting or writing-over the answers in an existing income record.
- Each income type or source should have a Yes or No response
- Only record ONGOING income
- Do not record amounts for Non-Cash Benefits
- New program entries pre-fill with income data from previous entries. If the income data that pre-fills is not accurate for your point in time, end date it and add a new/updated income.
- When completing an annual review, record changes through the 'Interims' icon. Do not change answers in Program Entry.

#### Follow the process below to record client income at Entry, Annual Review, and Exit:

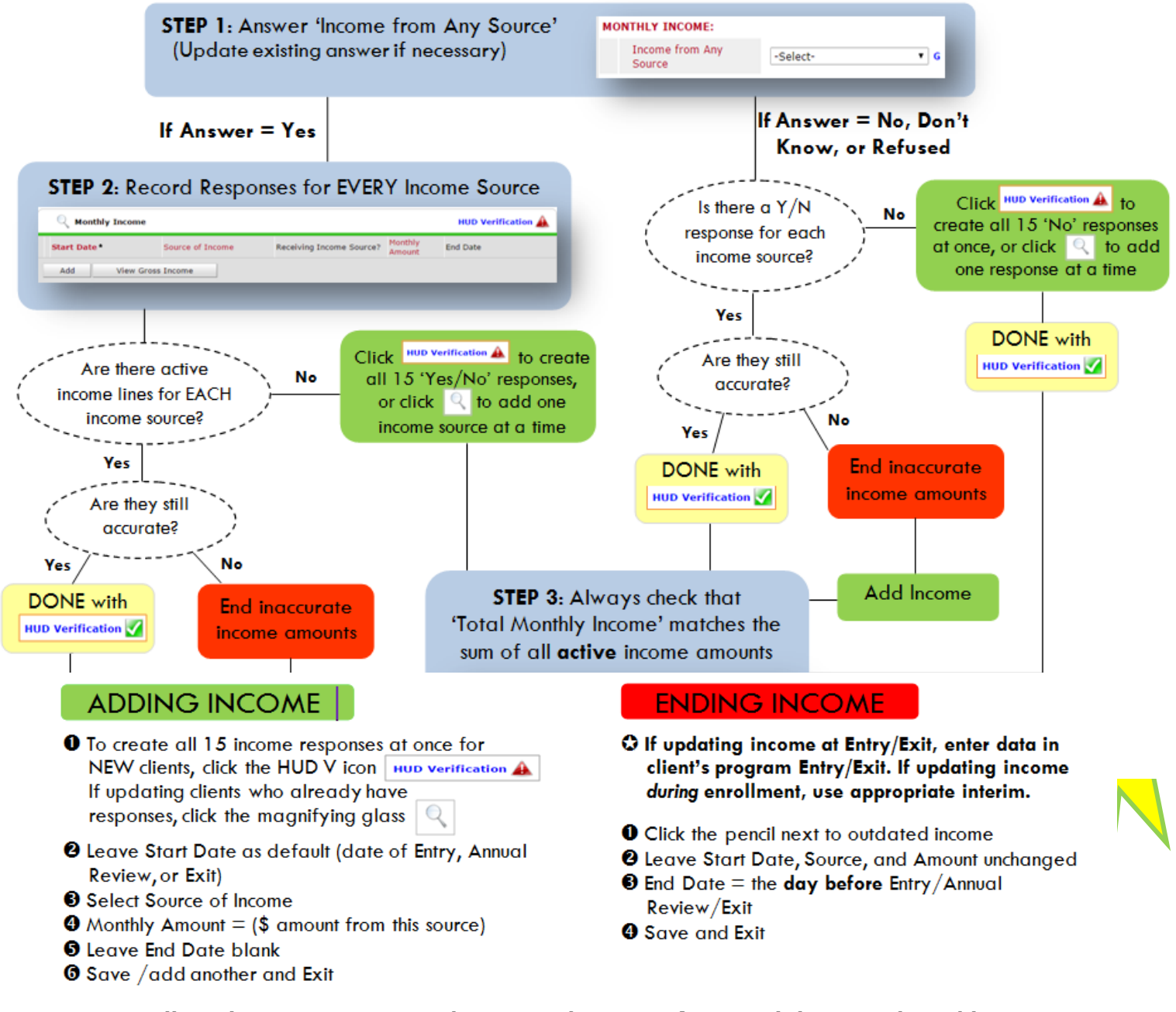

#### NOTE: Follow the same process when recording Benefits, Disabilities and Health Insurance

#### **APPENDIX B**

#### **Answering HUD Verification Questions for New Participants**

Your program's Entry may include the following questions:

- Health Insurance
- Disabilities
- Monthly Income
- Non-Cash Benefits

Though these four questions each have different answers available to choose from, all function the same way. This type of question has two parts to answer:

1. Answer the Yes/No question that sits above the HUD Verification.

2. Click HUD Verification, which opens the next window.

3. Select the "No" link. All of the answers in the bottom section will shift to "No".

4. Carefully review the list of answers. If one of the answers applies to the participant, shift the answer on that one line to a "Yes".

If you answer "Yes" to an Income Source for the Monthly Income question, or for the Disability types, an additional box will pop up. See Step 5 and/or 6 below.

Otherwise, click Save & Exit.

| ealth Inse<br>swor the | irance Questions<br>"Covered by Health  | Insurance" question for everyone.            |                | HUD<br>Verification<br>for CoC |
|------------------------|-----------------------------------------|----------------------------------------------|----------------|--------------------------------|
| Covered                | l by Health<br>ce                       | Yes (HUD) • c                                |                | Programs                       |
| Q He                   | enfication and select<br>alth Insurance | t appropriate answer for each Health         | Insurance Type | 2 HUD Verification             |
| Sta                    | art Date *                              | Health Insurance Type                        | Covered?       | End Date                       |
| 10                     | /01/2014                                | Adults                                       | Yes            |                                |
| 10                     | /01/2014                                | Private Pay Health Insurance                 | No             |                                |
| 10                     | /01/2014                                | Health Insurance obtained<br>through COBRA   | No             |                                |
| 10                     | /01/2014                                | State Children's Health<br>Insurance Program | No             |                                |
| 1 10                   | /01/2014                                | Employer - Provided Health<br>Insurance      | No             |                                |
| 1 10                   |                                         |                                              |                |                                |

| Per Source of Income, the current records for Monthly<br>records for Monthly Income not overlapping as of this<br>exist per Source of Income as of 10/01/2014, records c<br>for repor | Income as of 10/0<br>s date are not disp<br>ontaining "Yes" val<br>ting purposes. | 1/2014 are dis<br>layed. In the<br>lues will be dis | played below.<br>event that mult<br>played and tak | Any previous<br>iple records<br>:e precedence |
|----------------------------------------------------------------------------------------------------|-----------------------------------------------------------------------------------|-----------------------------------------------------|----------------------------------------------------|-----------------------------------------------|
| Select the Receiving Income<br>Source? value for all incomplete<br>Source of Income records                                                                                           | Collected<br>E                                                                    |                                                     |                                                    |                                               |
|                                                                                                    |                                                                                   | Receiving Ir                                        | come Source?                                       |                                               |
| Source of Income                                                                                                    | Yes                                                                               | No                                                  | Data Not<br>Collected                              | Incomplete                                    |
| Alimony or Other Spousal Support (HUD)                                                                                                    | ۲                                                                                 | •                                                   | •                                                  | ۲                                             |
| Child Support (HUD)                                                                                                    | 0                                                                                 | 0                                                   | 0                                                  | ۲                                             |
| Earned Income (HUD)                                                                                                    | 0                                                                                 | 0                                                   | •                                                  | ۲                                             |
| Other (HUD)                                                                                                    | 0                                                                                 | 0                                                   | •                                                  | ۲                                             |
| Pension or retirement income from another job (HUD)                                                                                                    | 0                                                                                 | 0                                                   | •                                                  | ۲                                             |
| Private Disability Insurance (HUD)                                                                                                    | 0                                                                                 | 0                                                   | 0                                                  | ۲                                             |
| Retirement Income From Social Security (HUD)                                                                                                    | 0                                                                                 | 0                                                   | •                                                  | ۲                                             |
| SSDI (HUD)                                                                                                    | 0                                                                                 | 0                                                   | 0                                                  | ۲                                             |
| SSI (HUD)                                                                                                    | 0                                                                                 | 0                                                   | •                                                  | ۲                                             |
| TANF (HUD)                                                                                                    | 0                                                                                 | 0                                                   | 0                                                  | ۲                                             |
| Unemployment Insurance (HUD)                                                                                                    | 0                                                                                 | 0                                                   | •                                                  | ۲                                             |
| VA Non-Service Connected Disability Pension (HUD)                                                                                                    | 0                                                                                 | 0                                                   | 0                                                  | ۲                                             |
| ······································                                                                                                    |                                                                                   |                                                     | 0                                                  |                                               |
| VA Service Connected Disability Compensation (HUD)                                                                                                    |                                                                                   | U U                                                 | 0                                                  |                                               |

5. **INCOME**: Enter the amount of that Income. Enter an approximate amount if necessary.

Record all income received in the 30 days prior to intake, but only if it that income will be continuous and ongoing.

| Monthly Income              |                        |   |
|-----------------------------|------------------------|---|
| Start Date *                | 10 / 01 / 2014 🛛 🔊 💐 G |   |
| Source of Income            | TANF (HUD)             |   |
| If Other, Please Specify    | G                      |   |
| Receiving Income<br>Source? | Yes                    |   |
| If other, specify           |                        | G |
| Monthly Amount 5            | 487 G                  |   |
| End Date                    | // 🥂 🦉 G               |   |
| ARCHIVAL USE ONLY!          | -Select- V G           |   |
|                             | Save Cancel            |   |

| ld Recordset                                                                                                    | ×                           |
|----------------------------------------------------------------------------------------------------|-----------------------------|
| Disabilities                                                                                                    |                             |
| Disability Type                                                                                                    | Mental Health Problem (HUD) |
| Start Date *                                                                                                    | 07 / 30 / 2018 🥂 💐 🦉 G      |
| Note on Disability                                                                                                    | G                           |
| Above condition is going<br>to be long term?<br>(Retired)                                                                               | Yes V G                     |
| If Yes, Expected to be of<br>long-continued and<br>indefinite duration and<br>substantially impairs<br>ability to live<br>independently | Yes (HUD) • G               |
| Disability determination                                                                                                    | Yes (HUD)                   |
| End Date                                                                                                    | // 🧖 🞝 🖉 G                  |
|                                                                                                    | Save Cancel                 |

6. **DISABILITIES**: Enter "Yes"\* in the 2 fields below the Note on Disability box.

\*If the project requires an official documentation of disability, you must have that in the client file in order to enter "Yes".

Click Save.

Continue answering the remaining Entry questions.

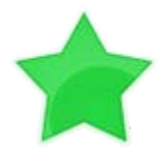

When you're done answering questions for the Head of Household, remember to click **Save**, then scroll back to the top of the entry window and click on the names of any other household members included in the entry to complete their assessments.

#### **APPENDIX C**

UPDATES / SCORE APPEALS / INTERIM REVIEWS Updates to client information (Current Living Situation changes, Coordinate Entry Assessments, Score Updates) will happen through the Interims icon on the Entry/Exit tab.

#### Guidelines for when to update assessments

| ASSESSMENT                                                                           | WHEN TO UPDATE                                                                                                    |
|--------------------------------------------------------------------------------------|----------------------------------------------------------------------------------------------------|
| HUD Questions                                                                        | CURRENT LIVING SITUATION:                                                                                                    |
|                                                                                      | <ul> <li>Anytime any of the following occurs:</li> <li>A Coordinated Entry Assessment or Coordinated Entry Event is recorded</li> <li>The client's living situation changes</li> <li>If a Current Living Situation hasn't been recorded for longer than 365 days and the client has connected with workers for Coordinate Access support</li> </ul>                                                                                                    |
|                                                                                      | Project Start                                                                                                    |
|                                                                                      |                                                                                                    |
|                                                                                      | Each new assessment                                                                                                    |
|                                                                                      |                                                                                                    |
| OR-501 Coordinated Access for Adults or Families with<br>Children<br>VETS & RECOVERY | <ul> <li>If the client has an existing entry, existing scores can be updated via <u>ENTRY/EXIT INTERIM REVIEW</u></li> <li>If a client's Entry/Exits show that they were housed and already exited the program, treat them like a new call and <b>add new</b> screening scores and new Entry/Exit – <u>ADD NEW ENTRY</u></li> <li><b>RECOVERY</b> if the following 3 questions are YES</li> <li>Do you have a history of drug or alcohol use?</li> </ul> |
|                                                                                      | <ul> <li>Are you in recovery?</li> <li>If available, would you be interested in living totally clean and sober in housing that supports your recovery with peer support and case management?</li> <li>VETERANS if U.S. Military Veteran? = Yes</li> </ul>                                                                                                    |
|                                                                                      | (1) Protagonist, Unnamed<br>Age: Unknown<br>Veteran: Yes (HUD)                                                                                                    |
| SCORE APPEALS                                                                        | <ul> <li>Score appeals discussions will happen off-line and<br/>handled administratively</li> <li>Once score appeal has been determined, EDIT THE<br/>Most recent transaction (entry or interim) to reflect<br/>the appealed score</li> </ul>                                                                                                    |

From the Entry/Exit tab, click on the Interims icon next to the **OR-501:** Coordinated Access (7326) entry

| ummary    | Client Profile       | Households | ROI            | Entry / Exit    | Case Managers         | s   Case  | e Plans 🛛 Me      | asurements Act | ivities       | Assess          | nent |
|-----------|----------------------|------------|----------------|-----------------|-----------------------|-----------|-------------------|----------------|---------------|-----------------|------|
|           |                      | Reminder:  | Household memb | ers must be est | ablished on Household | ds tab be | fore creating Ent | ry / Exits     |               |                 |      |
| Entry / I | Exit                 |            |                |                 |                       |           |                   |                |               |                 |      |
| Program   | n                    |            | Туре           |                 | Project Start Date    |           | Exit Date         | Interims       | Follow<br>Ups | Client<br>Count |      |
| @ OR-501: | Coordinated Access ( | 7326)      | Basic          | 1               | 09/01/2020            | /         |                   | E.             | Ē.            | 8               | ŵ    |
| Add Entry | / Exit               |            |                |                 | Showi                 | ng 1-1 (  | of 1              |                |               |                 |      |

Interim Reviews х Click Add Interim Review Interim Reviews Associated with this Entry / Exit **Client Count** Review Date Review Type Add Interim Review No matches. Exit Interim Review Data Entry / Exit Provider OR-501: Coordinated Access (7326) Entry / Exit Type Basic Interim Review Type: Update Interim Review Type \* Update ~ 🤯 11 🗙 : 22 🗙 : 12 🗙 AM 🗙 10/01/2020 🥂 🔿 Review Date \* Review Date: date you collected the information Click Save & Continue Save & Continue Cancel Choose which assessment you would like to update

| Select an Assessment          |                                               |                                          |                                                                   |
|-------------------------------|-----------------------------------------------|------------------------------------------|-------------------------------------------------------------------|
| SEE INSTRUCTIONS<br>BELOW     | OR-501: HUD<br>Coordinated Entry<br>Questions | OR-501: Coordinated<br>Access for Adults | OR-501: Coordinated<br>Access for Families with<br>minor children |
| OR-501: Veterans<br>Questions | OR-501: Recovery<br>Housing Questions         |                                          |                                                                   |

If updating multiple assessments, remember to scroll back to the top to choose each one.

When all relevant assessments have been updated, Save & Exit

You will be returned to the Entry/Exit tab, and you will see a number 1 on the Interim icon. The number grows as more Interim Reviews are added.

| Summary | Client Profile       | Households | ROI             | Entry / Exit    | t Case Managers          | Case Plans          | Measurements    | Activities | Assess | nents |
|---------|----------------------|------------|-----------------|-----------------|--------------------------|---------------------|-----------------|------------|--------|-------|
|         |                      | 🚺 Reminder | : Household mem | bers must be es | stablished on Households | tab before creating | g Entry / Exits |            |        |       |
| Entry / | Exit                 |            |                 |                 |                          |                     |                 | Follow     | Client |       |
|         | m                    |            | Туре            |                 | Project Start Date       | Exit Date           | Interin         | ns line    | Count  |       |
| Progra  |                      |            |                 |                 |                          |                     |                 | - Ups      | Count  |       |
| Progra  | : Coordinated Access | (7326)     | Basic           | /               | 09/01/2020               | 1                   | lo              | E          |        | ŵ     |

#### EXITING HOUSEHOLD FROM COORDINATED ENTRY

If family has been able to resolve their housing situation and no longer needs or desires services or cannot be contacted, exit the family from Coordinated Entry. First click on the pencil:

| OR-501: Coordinated<br>Access | Basic | / | 10/01/2020 | 2 |   |
|-------------------------------|-------|---|------------|---|---|
|                               |       |   |            |   | · |

Enter current date for exit, select the most appropriate reason for leaving and destination.

| Edit Exit Data - (1) | James, Lebron                       | _  |
|----------------------|-------------------------------------|----|
| Exit Date *          | 11/04/2020 🔊 🔊 - : 55 V : 29 V AM V | -7 |
| Reason for Leaving   | Unknown/Disappeared                 |    |
| If "Other", Specify  |                                     |    |
| Destination*         | No exit interview completed (HUD)   | )  |
| If "Other", Specify  |                                     |    |
| Notes                |                                     | ]  |
|                      |                                     |    |
|                      |                                     |    |

You will land on this screen, Save & Exit

| R-501: Coordin | ated Access Exi | <b>it (Event)</b> Exit D                                                   | Date: 12/02/2020                                                                                                    | 12:03:56 PM                                                                                                    |
|----------------|-----------------|----------------------------------------------------------------------------|----------------------------------------------------------------------------------------------------|----------------------------------------------------------------------------------------------------|
|                |                 |                                                                            |                                                                                                    |                                                                                                    |
| Coordinated F  | Entry Event     |                                                                            |                                                                                                    |                                                                                                    |
| Start Date *   | Date of         | * Event*                                                                   | Referral Result                                                                                                    | Date of Res                                                                                                    |
|                | Event           |                                                                            |                                                                                                    |                                                                                                    |
| 11/30/2020     | 11/30/2020      | Referral to<br>RRH project<br>resource<br>opening                          | Unsuccessful<br>referral: client<br>rejected                                                                                                    | 11/30/202                                                                                                    |
|                | Start Date *    | Start Date *         Date of Event           11/30/2020         11/30/2020 | Start Date *         Date of<br>Event         Event *           11/30/2020         11/30/2020         Referral to<br>RRH project<br>resource<br>opening | Start Date *         Date of<br>Event         Event *         Referral Result           11/30/2020         11/30/2020         Referral to<br>11/30/2020         Unsuccessful<br>referral: client<br>repenting |